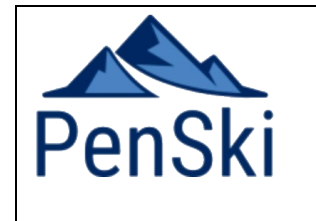

### **Peninsular Ski Club**

Registering your account in the Snow Cloud

The Ski Cloud is an online site where members can find information regarding the club, meeting minutes and communicate with other members.

The following instructions describe how to register and create an account.

#### **Register an Account**

- 1. Navigate to <u>https://penski.club</u>
- 2. On the home screen, click either registration buttons as shown below.

| PenSki Peninsular S                                       | iki Lodge                                                                                           |                                                                                                    | Sign in Registration                                                                                                    |
|-----------------------------------------------------------|----------------------------------------------------------------------------------------------------|----------------------------------------------------------------------------------------------------|----------------------------------------------------------------------------------------------------|
| MODULES<br>슈 Overview<br>Յ Announcements                  | Overview                                                                                            |                                                                                                    | 0                                                                                                    |
| <ul> <li>Documents &amp; Files</li> <li>Events</li> </ul> | Sign in<br>Username<br>Password<br>Stay signed in<br>Pign in<br>Registration<br>Password forgotten? | Documents & Files  Penski Booking request form Winter 2022 Guest Version.vlsx PenskiLodge Floor Plan and Location.pdf  More Documents & Files | Announcements<br>New Look PenSki Site<br>A new look file repository for the PenSki<br>Members and Guests. For Access, use<br>the »<br>(14/11/2022) |
|                                                           | <b>Events</b><br>No entries available.                                                              | Who is online?<br>Online are<br>2 Visitors                                                                                                    | L2                                                                                                    |
|                                                           | © 2004 - 2022 Admitic                                                                               |                                                                                                    |                                                                                                    |

- Choose a username and password
   Fill in the other required fields
- 5. Click the I consent to the processing of data if you agree to the statement below it.
- 6. Enter the authentication code. It is the actual equation result, not the equation itself. le 2x5 would be 10.
- 7. Click Send

After this, the administrator will verify that you are in fact a member and accept the registration.

| PenSki Penins                                            | ular Ski Lodge                                    | Sign in Registration                                                                                                    |
|----------------------------------------------------------|---------------------------------------------------|----------------------------------------------------------------------------------------------------|
| ODULES<br>Overview<br>Announcements<br>Documents & Files | Registration<br><sup>© Back</sup>                 |                                                                                                    |
| Events                                                   | Basic data                                        | - Ngana mar                                                                                                    |
|                                                          | Username 0 •<br>Password 0 •                      |                                                                                                    |
|                                                          | Confirm password*                                 |                                                                                                    |
|                                                          | Surname *<br>First name *<br>Mublis *<br>E-mail * | Conception of the proceeding of the data*      A finds and incluse with the proceeding the finds *      Lidge business and will not be given to that guards without your agrees permission. |
|                                                          | Confirm value                                     |                                                                                                    |
|                                                          | Authentication code <b>0</b> •                    | 5+1)                                                                                                    |
|                                                          | © 2004 - 2002 Admide                              |                                                                                                    |

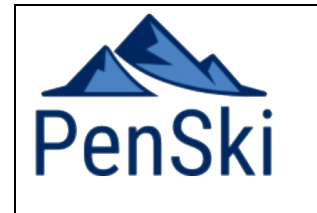

## **Peninsular Ski Club**

Registering your account in the Snow Cloud

#### **Using the Site - Guests**

Guests can use the site to access a floor plan and rules of the club during their stay. They can also access the current booking form.

The address for guests is the same as members – <u>https://penski.club</u>

Additionally, any announcements and events that are classified public will also show here.

| Peninsular S                                                                     | Ski Lodge Sign in Registration                                                                           |                                                                                                    |                                                                                                    |  |  |
|----------------------------------------------------------------------------------|----------------------------------------------------------------------------------------------------|----------------------------------------------------------------------------------------------------|----------------------------------------------------------------------------------------------------|--|--|
| MODULES<br>Overview  Announcements                                               | Overview                                                                                                 |                                                                                                    |                                                                                                    |  |  |
| <ul> <li>Transmission &amp; Files</li> <li>              Events      </li> </ul> | Sign in<br>Username<br>Password<br>Stay signed in<br>Stay sign in<br>Registration<br>Password forgotten? | Documents & Files Prenski Booking request form Winter 2022 Guest Version.xtsx PrenskiLodge Floor Plan and Location.pdf More Documents & Files | Announcements<br>New Look PenSki Site<br>A new look file repository for the PenSki<br>Members and Guests. For Access, use<br>the »<br>(14/11/2022)<br>All entries |  |  |
|                                                                                  | <b>Events</b><br>No entries available.                                                                   | Who is online?<br>Online are<br>2 Visitors                                                                                                    |                                                                                                    |  |  |
|                                                                                  | © 2004 - 2022 Admidio                                                                                    |                                                                                                    |                                                                                                    |  |  |

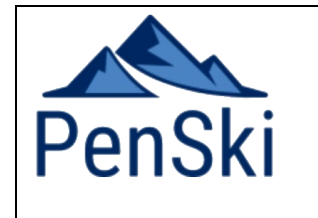

# **Peninsular Ski Club**

Registering your account in the Snow Cloud

#### **Using the Site – Members**

After registration and acceptance, members can access the site from the same address: htts://penski.club.

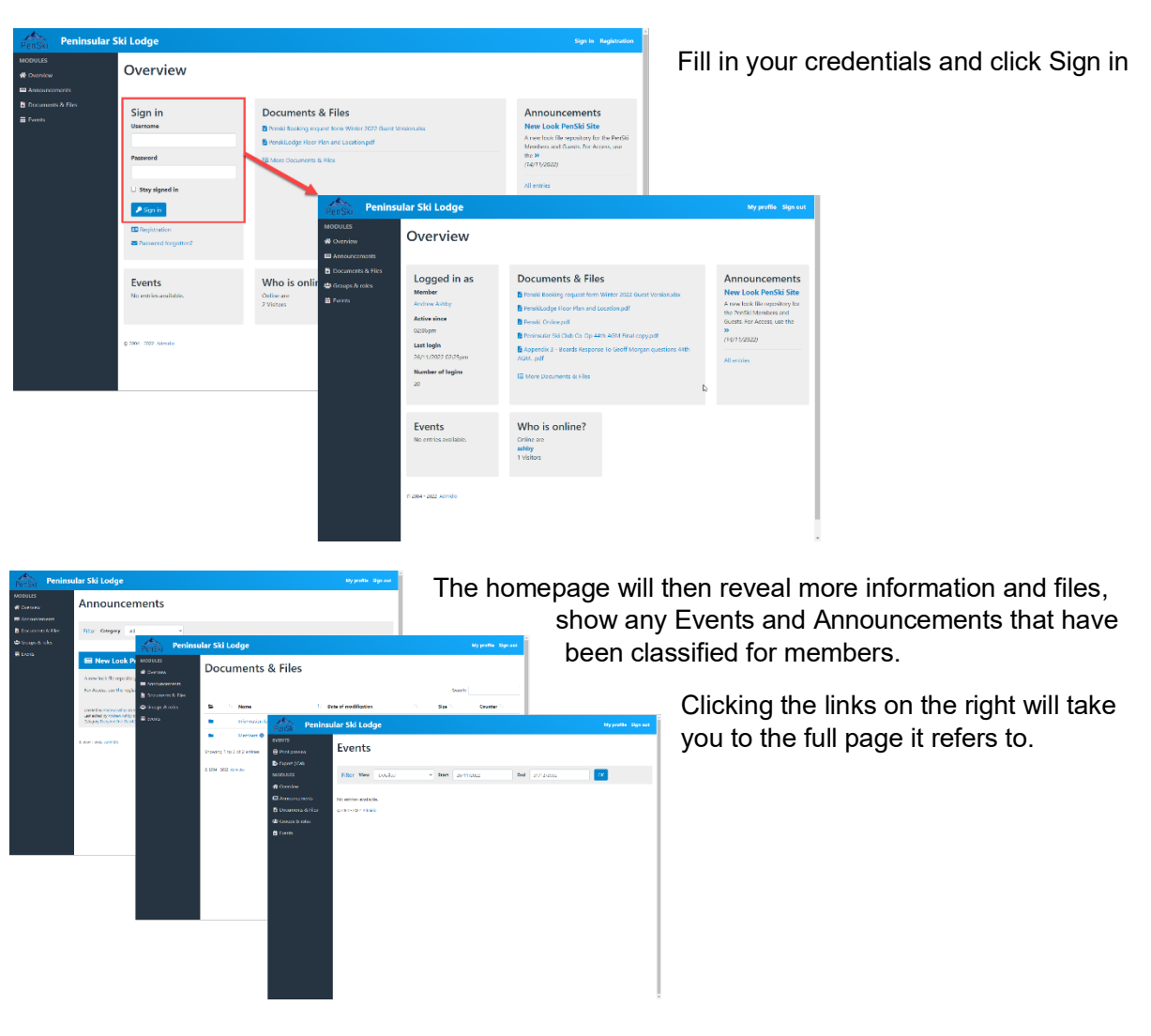

Clicking on *Groups and Roles > Members > Show member list*, will show you a list of members with their contact details.